## **Change DNS Settings**

Right click on the network icon on the task bar, then choose Open Network and Sharing Center

|            |                  | Troubleshoot problems                |      |
|------------|------------------|--------------------------------------|------|
|            |                  | Open Network and Sharing Center      |      |
|            |                  |                                      |      |
|            |                  |                                      |      |
| Click on P | roperties        |                                      |      |
|            | 1.00             | طآ Wireless Status                   | ×    |
|            | Internet         |                                      |      |
|            | Wireless (Virgo) | General                              |      |
|            |                  | Connection                           |      |
|            |                  | IPv4 Connectivity: Interne           | t    |
|            |                  | IPv6 Connectivity: No Internet acces | s    |
|            | -                | Media State: Enable                  | d    |
|            |                  | SSID: Virg                           | o    |
|            |                  | Duration: 4 days 06:30:3             | 7    |
|            |                  | Speed: 72.2 Mbp                      | IS   |
|            |                  | Signal Quality:                      |      |
|            |                  | Details Wireless Properties          |      |
|            |                  |                                      |      |
|            |                  | ACOVITY                              |      |
|            |                  | Sent — 🜉 — Received                  | đ    |
|            |                  |                                      |      |
|            |                  | Bytes: 143,740,110 637,791,35        | 4    |
|            |                  |                                      |      |
|            |                  | Properties Diagnose                  |      |
|            |                  |                                      |      |
|            |                  | Clo                                  | ce . |
|            |                  |                                      |      |

Select Internet Protocol Version 4 (TCP/IPv4), then click on Properties

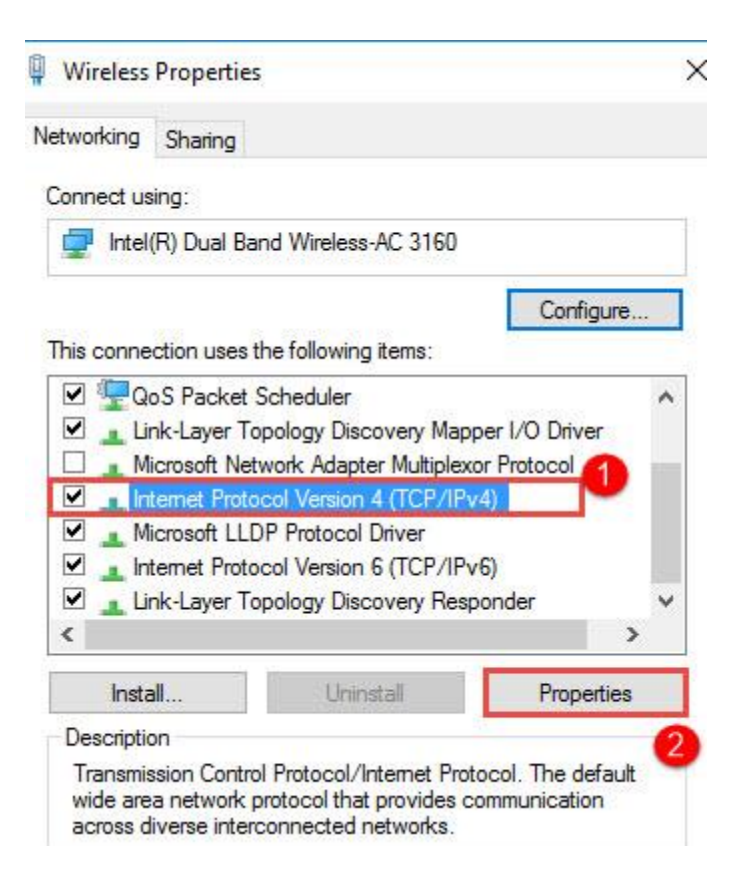

Choose Use the following DNS server addresses

Set 8.8.8.8 at Preferred DNS server

& Set 4.4.4.4 Alternate DNS server

Then click Ok

| Seneral                          | Alternate Configuration                                                                   |                          |                 |              |            |    |                 |                  |
|----------------------------------|-------------------------------------------------------------------------------------------|--------------------------|-----------------|--------------|------------|----|-----------------|------------------|
| You car<br>this cap<br>for the   | n get IP settings assigned au<br>ability. Otherwise, you need<br>appropriate IP settings. | tomatically<br>to ask yo | y if y<br>our n | our<br>etw   | net<br>ork | ad | ork su<br>minis | pports<br>trator |
| ) Ob                             | otain an IP address automati                                                              | cally                    |                 |              |            |    |                 |                  |
| OUs                              | e the following IP address:                                                               |                          |                 |              |            |    |                 |                  |
| IP address:                      |                                                                                           | e 96                     |                 |              |            | 2  | ]               |                  |
| Subnet mask:<br>Default gateway: |                                                                                           |                          | i.              | - 47<br>- 47 |            | •  |                 | ]                |
|                                  |                                                                                           |                          |                 |              |            |    |                 | ]                |
| Oot                              | otain DNS server address aut                                                              | omatically               | ,               |              |            |    |                 |                  |
| OUs                              | e the following DNS server a                                                              | ddresses:                |                 | 1            |            |    |                 |                  |
| Prefe                            | erred DNS server:                                                                         | 8                        | . 8             | •            | 8          | e. | 8               | 2                |
| Alter                            | nate DNS server:                                                                          | 8                        | . 8             | •            | 4          |    | 4               | 3                |
| ٧                                | alidate settings upon exit                                                                |                          |                 |              |            | P  | dvan            | nced             |
|                                  |                                                                                           |                          | _               | _            | _          | -  | -               |                  |